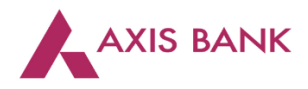

## CBDT Payments through Corporate Internet Banking (CIB) of Axis Bank

Step 1: Visit Axis Bank website (<u>https://www.axisbank.com</u>) > "Business" tab > Select "Login" > Choose "Corporate Login" option.

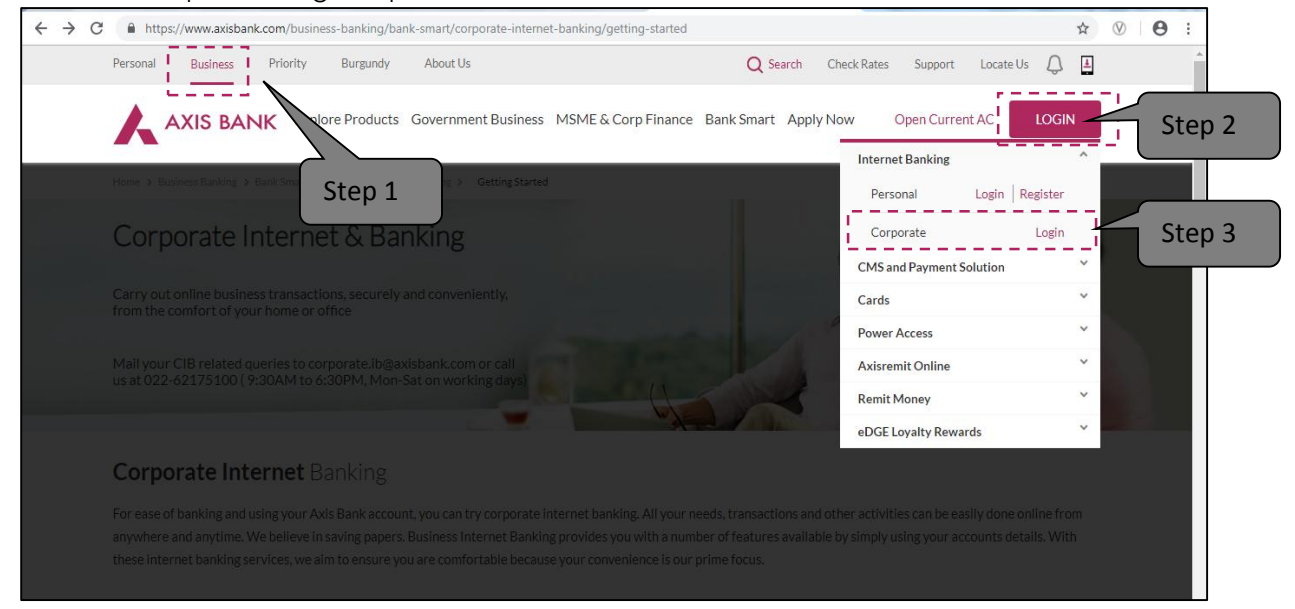

User will be directed to the CIB login page. Maker to enter Corporate ID, Login ID and Password.

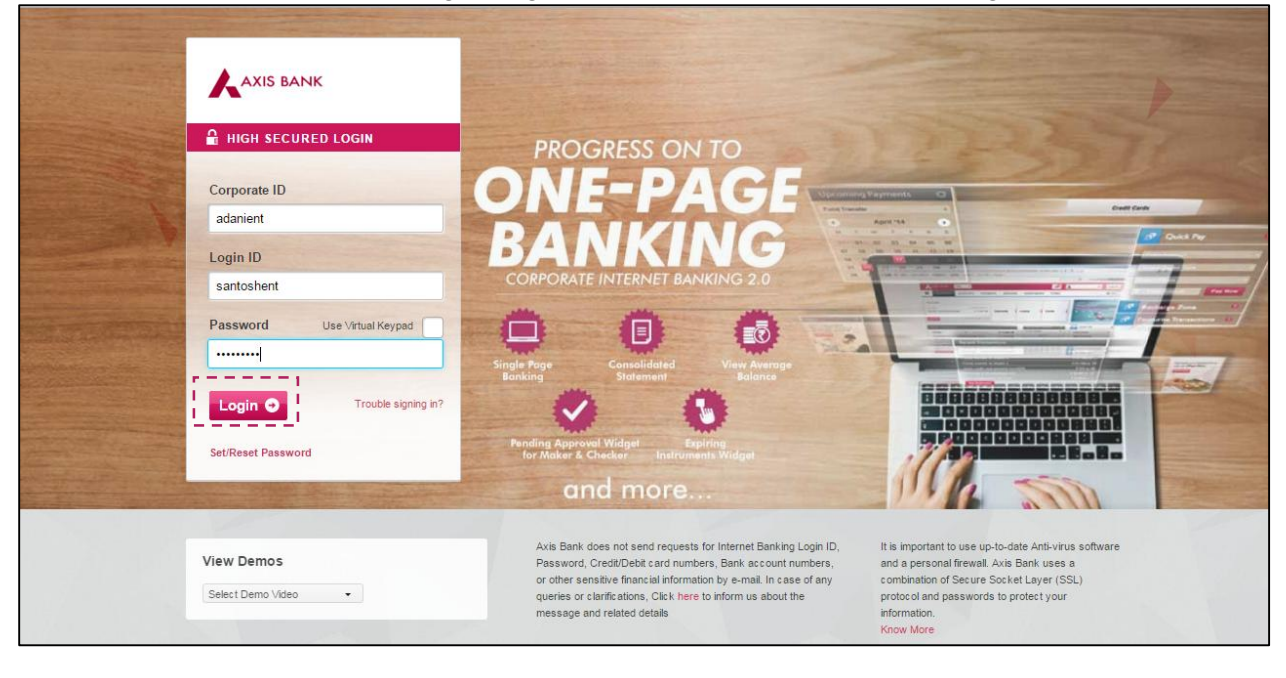

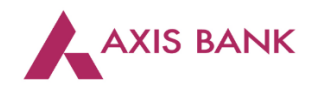

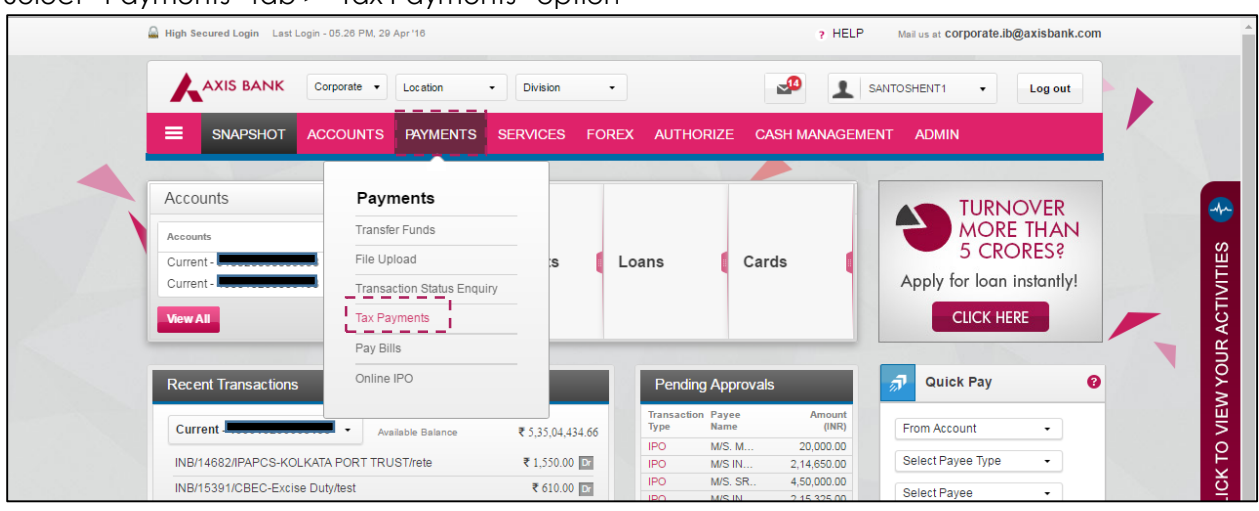

## Select "Payments" tab > "Tax Payments" option

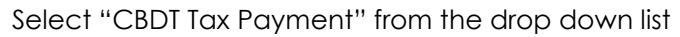

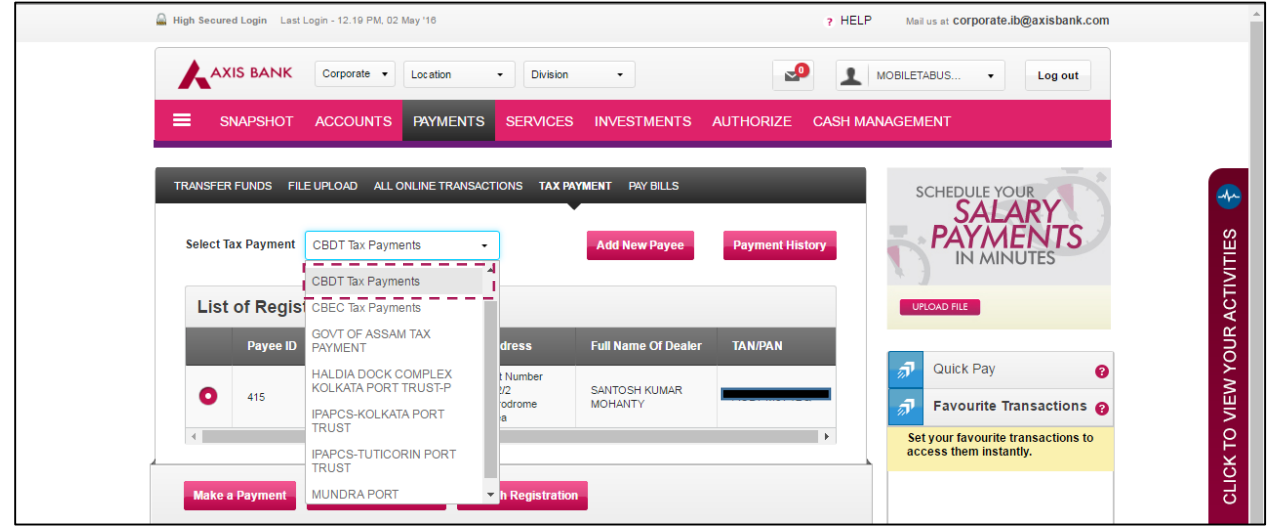

Step 2: To add a new payee, click on "Add New Payee" option.

| 📓 High Secured Login 🛛 Last | Login - 12.19 PM, 02 May '16                         |                                     | ? HELF            | Mail us at corporate.ib@axisbank.com                                                                                                    |        |
|-----------------------------|------------------------------------------------------|-------------------------------------|-------------------|----------------------------------------------------------------------------------------------------|--------|
|                             | Corporate                                            | Division •                          | 2                 | MOBILETABUS • Log out                                                                                                    |        |
|                             | ACCOUNTS PAYMENTS SE                                 | RVICES INVESTMENTS                  | AUTHORIZE CASH M/ | ANAGEMENT                                                                                                    |        |
| TRANSFER FUNDS FIL          | E UPLOAD ALL ONLINE TRANSACTIONS                     | TAX PAYMENT PAY BILLS               |                   | SCHEDULE YOUR                                                                                                    |        |
| Select Tax Payment          | CBDT Tax Payments •                                  | Add New Payee                       | Payment History   |                                                                                                    | ITIES  |
| List of Regis               | tered Payees                                         |                                     |                   | UPLOAD FILE                                                                                                    | ACTIV  |
| Payee ID                    | Nick Name Of Dealer Addres                           | s Full Name Of Dealer               | TAN/PAN           |                                                                                                    | DUR    |
| 415                         | Santosh Plot Nun<br>Santosh 202/2<br>Aerodro<br>Area | nber<br>SANTOSH KUMAR<br>me MOHANTY |                   | Image: Output of the second second se | VIEW Y |
| ٠                           |                                                      |                                     | •                 | Set your favourite transactions to access them instantly.                                                                                                    | < TO   |
| Make a Payment              | Update/ Delete Payee Search Re                       | gistration                          |                   |                                                                                                    | CLIC   |

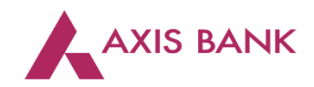

Select tax type and click on "Proceed".

| High Secured Login - 11.50 AM, 02 May '16 ? HEL                             | P Mail us at corporate.ib@axisbank.com                   |
|-----------------------------------------------------------------------------|----------------------------------------------------------|
| AXIS BANK Corporate - Location - Division -                                 | SANTOSHENT1 V Log out                                    |
| SNAPSHOT ACCOUNTS PAYMENTS SERVICES FOREX AUTHORIZE CASH MANAGE             | MENT ADMIN                                               |
| TRANSFER FUNDS FILE UPLOAD TRANSACTION STATUS ENQUIRY TAX PAYMENT PAY BILLS |                                                          |
| ← Back to Payee List                                                        |                                                          |
| Add New Payee                                                               |                                                          |
|                                                                             |                                                          |
| 1 Select Tax Type                                                           |                                                          |
|                                                                             | T Favourite Transactions 0                               |
| Tax Type O CBDT-ePayment TDS/TCS(281) Select                                | Set your favourite transactions to access them instantly |
| CBDT-ePayment Non-TDS/TCS(280,282,283)                                      | ×                                                        |
| Proceed > 1 Cancel                                                          | ° I                                                      |
| Proceed                                                                     |                                                          |
| (2) Select Payee Details                                                    |                                                          |
| (3) Confirmation                                                            | Failed File Uploads                                      |

Enter required details and Select "Next".

| 📓 High Secured Login 🛛 Last Login - 11.50 A | M, 02 May '16                                    | ? HE            | LP Mail us at corporate.ib@axisbank.com                                                                                                    |
|---------------------------------------------|--------------------------------------------------|-----------------|----------------------------------------------------------------------------------------------------|
| AXIS BANK Corporate                         | Location     Division                            | ₽ 1             | SANTOSHENT1 • Log out                                                                                                    |
|                                             | TS PAYMENTS SERVICES FOREX AUTHOR                | IZE CASH MANAGE | EMENT ADMIN                                                                                                    |
| TRANSFER FUNDS FILE UPLOAD                  | TRANSACTION STATUS ENQUIRY TAX PAYMENT PAY BILLS |                 | PAY TAXES ONLINE WITH                                                                                                    |
| ← Back to Payee List                        | •                                                |                 |                                                                                                    |
| Add New Payee                               |                                                  |                 |                                                                                                    |
|                                             |                                                  |                 |                                                                                                    |
| Select Tax Type                             |                                                  |                 | 🔊 Quick Pay 😢                                                                                                    |
|                                             |                                                  |                 | Favourite Transactions @     Set your favourite transactions to                                                                                                    |
| Рау То                                      | CBDT-ePayment TDS/TCS(281)                       |                 | access them instantly.                                                                                                    |
| * Payee Nick Name                           | AXIS                                             |                 | 5 Contraction of the second second se |
| *Payee Full Name                            | AXIS BANK                                        |                 |                                                                                                    |
| *Address                                    | Worli                                            |                 | T Failed File Uploads                                                                                                    |
| *City/District                              | Mumbai                                           |                 |                                                                                                    |
| * State                                     | MAHARASHTRA -                                    |                 |                                                                                                    |
| Pincode                                     | 421203                                           |                 |                                                                                                    |
|                                             |                                                  |                 |                                                                                                    |
| Next > Cancel                               |                                                  |                 |                                                                                                    |
| (3) Confirmation                            |                                                  |                 |                                                                                                    |

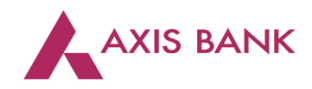

| Verify | details | and click | "Confirm". |
|--------|---------|-----------|------------|
|--------|---------|-----------|------------|

|          | AXIS BANK Corporate                     | ▼ Location ▼ Division                    | •                       | <b>P</b>    | SANTOSHENT1  Log out                                      |
|----------|-----------------------------------------|------------------------------------------|-------------------------|-------------|-----------------------------------------------------------|
|          |                                         | S PAYMENTS SERVICES                      | FOREX AUTHORIZE         | CASH MANAGE | EMENT ADMIN                                               |
|          | RANSFER FUNDS FILE UPLOAD T             | RANSACTION STATUS ENQUIRY TA             | AX PAYMENT PAY BILLS    |             | DAY TAYES ON UNE WITH                                     |
|          | ← Back to Payee List                    |                                          | •                       |             | EASE & CONVINIENCE                                        |
|          | Add New Pavee                           |                                          |                         |             | TAXES                                                     |
|          |                                         |                                          |                         |             | Pay now                                                   |
|          | 1 Select Tax Type                       |                                          |                         |             | J Quick Pay                                               |
|          | Select Payee Details                    |                                          |                         |             | Favourite Transactions @                                  |
|          | 3 Confirmation                          |                                          |                         |             | Set your favourite transactions to access them instantly. |
|          | Payee Details                           |                                          |                         |             |                                                           |
|          | Pay To<br>CBDT-ePayment<br>TDS/TCS(281) | Business Category<br>Government Business | Payee Nick Name<br>AXIS |             |                                                           |
|          | Payee Full Name<br>AXIS BANK            | Address<br>Worli                         | City/District<br>Mumbai |             | 7 Failed File Uploads                                     |
|          | State<br>MH                             | Pincode<br>421203                        | TAN                     |             |                                                           |
| Enter    | <b></b>                                 |                                          |                         |             |                                                           |
| Password | Transaction Password                    |                                          | Forgot Transaction      | Password?   |                                                           |
|          | Confirm                                 |                                          |                         |             |                                                           |

New payee will be successfully added.

| AXIS BANK       Corporate       Location       Division       Image: SantosHent1       Log out         Image: Sinapshot       ACCOUNTS       PAYMENTS       SERVICES       FOREX       AUTHORIZE       CASH MANAGEMENT       ADMIN         Image: Transfer Funds       File upload       Transaction status enquiry       Tax payment       Pay taxes online with Ease & CONVINIENCE       File upload       Transaction status enquiry       Tax payment       Pay taxes online with Ease & CONVINIENCE       File upload       Transfer Funds       File upload       Transaction status enquiry       Tax payment       Pay taxes online with Ease & CONVINIENCE       File upload       Tax payment       Pay taxes online with Ease & CONVINIENCE       File upload       File upload <th>High Secured Login - 11.50 AM, 02 May '16 ? HELP Mail us at corporate.jb@axisbank.com</th> <th>Â</th> | High Secured Login - 11.50 AM, 02 May '16 ? HELP Mail us at corporate.jb@axisbank.com                                                                                                    | Â         |
|----------------------------------------------------------------------------------------------------|----------------------------------------------------------------------------------------------------|-----------|
| Image: Sinapshot       ACCOUNTS       PAYMENTS       SERVICES       FOREX       AUTHORIZE       CASH MANAGEMENT       ADMIN         Itransfer Funds       File upload       Transaction status enquiry       Tax payment       Pay bills       Pay Taxes Online with Ease & CONVINIENCE       File upload       Transaction status enquiry       Tax payment       Pay bills       Itransfer Funds       File upload       Transaction status enquiry       Tax payment       Pay bills       Itransfer       File upload       Taxes online with Ease & CONVINIENCE       Itransfer       Itransfer                                                                                                    | AXIS BANK Corporate • Location • Division •                                                                                                    |           |
| TRANSFER FUNDS       FILE UPLOAD       TRANSACTION STATUS ENQUIRY       TAX PAYMENT       PAY BILLS       PAY TAXES ONLINE WITH EASE & CONVINIENCE       SUBJECT       SUBJECT                                                                                                    |                                                                                                    |           |
| Pay now                                                                                                    | TRANSFER FUNDS       FILE UPLOAD       TRANSACTION STATUS ENQUIRY       TAX PAYMENT       PAY BILLS       PAY TAXES ONLINE WITH EASE & CONVINIENCE         + Back to Payee List       Image: Conversion of the conversion of the conversion of the | CTIVITIES |

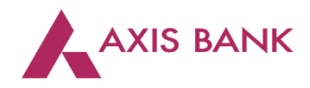

Step 3: To initiate the tax payment, select the respective payee. There is an option to search the list of payees by PAN/TAN. Click on "Make a Payment".

|           | 🔒 High Secured Login Last | Login - 12.19 PM, 02 May '16 |                   |                       | ? HEL            | P Mail us at corporate.ib@axisbank.com                       | Í     |
|-----------|---------------------------|------------------------------|-------------------|-----------------------|------------------|--------------------------------------------------------------|-------|
|           |                           | Corporate 🔻 Location         | - Divisio         | n •                   | ₽ 1              | MOBILETABUS • Log out                                        |       |
|           |                           | ACCOUNTS PAYMEN              | ITS SERVICE       | S INVESTMENTS         | AUTHORIZE CASH M | ANAGEMENT                                                    |       |
|           | TRANSFER FUNDS FIL        | EUPLOAD TRANSACTION ST       | ATUS ENQUIRY      | TAX PAYMENT PAY BILLS | _                | SCHEDULE YOUR                                                | -     |
| Option to | Provide PAN/TAN for       | search:                      |                   | Ca                    | ncel Search      | SALARY<br>PAYMENTS                                           | ES    |
| search    | Registered P              | avee List                    | i                 |                       |                  | IN MINUTES                                                   | TIVIT |
|           | Pavee ID                  | Nick Name Of Dealer          | Address           | Full Name Of Dealer   | TAN/PAN          | UPLOAD FILE                                                  | UR AG |
|           |                           |                              | Plot Number       | SANTOSH KUMAR         |                  | 🔊 Quick Pay 💡                                                | N YO  |
| Select    | <b>0</b> 415              | Santosh                      | Aerodrome<br>Area | MOHANTY               |                  | Favourite Transactions 💡                                     | VIEV  |
|           |                           |                              |                   |                       |                  | Set your favourite transactions to<br>access them instantly. | X TO  |
|           | Make a Payment            |                              |                   |                       |                  |                                                              | CLIG  |

Add required details including Type of Payment, Nature of Payment and Assessment Year from the drop down lists. Enter the tax amounts under the respective tax heads. Select the Account No. from the drop down list and click "Next".

|   | *Type of Payment          | (400)TDS/TCS Regular Asse •  | Select Type of Payment                  |
|---|---------------------------|------------------------------|-----------------------------------------|
|   | *Nature of Payment        | 193-Interest on Securities • |                                         |
|   | *Assessment Year          | 2015-16 •                    | Select Nature of Payment                |
|   | 1. Tax                    | ₹ 100                        | Select Assessment Year                  |
|   | 2. Surcharge              | ₹ 100                        |                                         |
|   | 3. Education Cess         | ₹ 110                        | Enter amounts                           |
|   | 4. Interest               | ₹ 110                        | LR AC                                   |
|   | 5. Penalty                | ₹ 110                        | × You                                   |
| 1 | 6. Others                 | ₹ 100                        |                                         |
|   | 7. Fee Amount Sec (234E): | ₹ 100                        | H S S S S S S S S S S S S S S S S S S S |
|   | Total Amount              | ₹ 730.00                     | <b>5</b>                                |
|   | Remarks                   | CBDT Payment                 |                                         |
|   | Transaction Date          | 05/02/2016                   | Select Account No.                      |
|   | *Pay From Account         |                              | Available ₹ 53503814.66                 |
|   | *Emailld                  | CBDT@Axisbank.com            |                                         |
|   | Next >                    |                              |                                         |

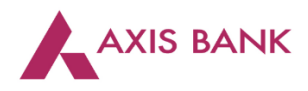

| .,e pu)  | (e) Penalty                             | (f) Others              | (q) Fee                           | Amount Sec (234E):             |   |  |
|----------|-----------------------------------------|-------------------------|-----------------------------------|--------------------------------|---|--|
|          | ₹ 110.00                                | 100.00                  | 100.00                            | )                              |   |  |
|          |                                         |                         |                                   |                                |   |  |
|          | Total Amount                            | E-Mail Id               | Debit A                           | ccount                         |   |  |
|          | ₹ 730.00                                | CBDT@Axisbar            | nk.com                            |                                |   |  |
|          |                                         |                         |                                   |                                |   |  |
|          | Transaction Date<br>02-05-2016 12:48:48 | Remarks<br>CBDT Payment |                                   |                                |   |  |
|          |                                         |                         |                                   |                                |   |  |
|          | Select Rule                             |                         |                                   |                                |   |  |
|          |                                         | Rule ID                 | Authority                         | With Hierarchy                 |   |  |
|          | $\bigcirc$                              | 10000261                | 1 AP9 + 1 AP8                     | Yes                            |   |  |
|          | $\bigcirc$                              | 10000260                | 1 AP10                            | Yes                            |   |  |
| Select   | 0                                       | 2                       | 2 General                         | Yes                            |   |  |
| ule      | $\bigcirc$                              | 10000267                | 1 EC + 1 BOD                      | Yes                            |   |  |
|          | $\bigcirc$                              | 10000240                | 1 Manager + 1 VP                  | Yes                            |   |  |
|          | $\bigcirc$                              | 9                       | 1 Manager + 1<br>SrManager + 1 VP | Yes                            |   |  |
|          |                                         |                         |                                   | ÷.                             |   |  |
|          | Choose Approver(Optional                | )                       | Lookup                            |                                |   |  |
|          | Remarks For Approver                    | CBDT Payment            |                                   |                                |   |  |
|          |                                         |                         |                                   |                                |   |  |
|          |                                         |                         |                                   |                                |   |  |
| Enter    |                                         |                         |                                   |                                |   |  |
| Enter    |                                         |                         |                                   |                                |   |  |
| Password | Transaction Password                    |                         |                                   | Fornot Transaction Deceword?   |   |  |
|          | Hanououon Faconora                      |                         |                                   | r orgot fransaction r assword: |   |  |
|          |                                         |                         |                                   |                                |   |  |
| -        |                                         |                         |                                   |                                | - |  |
|          | Confirm                                 |                         |                                   |                                |   |  |
|          |                                         |                         |                                   |                                |   |  |

Verify the payment details, select the rule and select "Confirm".

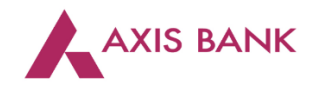

Transaction is successfully sent for approval.

|   | TRANSFER FUNDS FILE UPLOAD       | TRANSACTION STATUS ENQUIRY TAX PAYMENT PAY BILLS                                                       | PAY TAXES ONLINE WITH<br>EASE & CONVINIENCE                                     |
|---|----------------------------------|----------------------------------------------------------------------------------------------------|---------------------------------------------------------------------------------|
|   | ← Back to Registered Payees List |                                                                                                    | TAXES                                                                           |
|   | E-Receipt for<br>Tax Payment     | ment is successfully sent for Approval.<br>re communication: 15418 (Confirmation has been mailed you.) | Roy now Rey now Rey now Rey now Rey now Rey Rey Rey Rey Rey Rey Rey Rey Rey Rey |
|   | Fuli Name                        |                                                                                                    | OUR A                                                                           |
|   | Nick Name                        | ANIMA666                                                                                               | EW Y                                                                            |
|   | TAN                              |                                                                                                    | TOV                                                                             |
|   | Address                          | KALYAN                                                                                                 | Failed File Uploads                                                             |
| 1 | City/District                    | THANE                                                                                                  |                                                                                 |
|   | State                            | HR                                                                                                    |                                                                                 |
|   | Pin Code                         | 421306                                                                                                 |                                                                                 |
|   | E-Mail Id                        |                                                                                                    |                                                                                 |
|   | Tax Applicable                   | (0020)COMPANY DEDUCTEES                                                                                |                                                                                 |
|   | Type of Payment                  | (400)TDS/TCS Regular Assessment (Raised by LT. Deptt)                                                  |                                                                                 |
|   | Nature of Payment                | 193-Interest on Securities                                                                             |                                                                                 |
|   | Assessment Year                  | 2015-16                                                                                                |                                                                                 |
|   | Тах                              | 100.00                                                                                                 |                                                                                 |
|   | Surcharge                        | 100.00                                                                                                 |                                                                                 |

## Step 3: Post login, Authorizer to Select "Authorize" tab and select "Tax Payments".

| 4       | High Secured Login Last L | ogin - 12.01 PM, 02 May '16 |              |                      | ? HELP Mail us at corporate.ib@axisbank.com |                                                                                                    |
|---------|---------------------------|-----------------------------|--------------|----------------------|---------------------------------------------|----------------------------------------------------------------------------------------------------|
|         |                           | Corporate                   | • Division   | -                    | MOHANTY1 • Log out                          |                                                                                                    |
|         |                           | ACCOUNTS PAYMENTS           | SERVICES     | FOREX AUTHORIZE CASH | MANAGEMENT ADMIN                            |                                                                                                    |
|         | Accounts                  |                             |              | Authorize            |                                             |                                                                                                    |
|         | Accounts                  | Available Balance           |              | Transfer Funds       |                                             | , and the second second s |
|         | Current -                 | ₹ 1,65,06,368.23            | Deposits     | Upload File(s)       |                                             | Ĭ                                                                                                    |
| And the | Current -                 | ₹ 1,94,15,544.07            |              | IPO                  | Apply for loan Instantiy!                   |                                                                                                    |
|         | View All                  |                             |              | Service Request      | CLICK HERE                                  |                                                                                                    |
|         |                           |                             |              | Payment History      |                                             |                                                                                                    |
|         | Recent Transactions       |                             |              | Payee Addition       | Quick Pay 😗                                 |                                                                                                    |
|         |                           |                             |              | Tax Payments         | Amount                                      |                                                                                                    |
|         | Current -                 | Available Balance           | ₹ 1,94,15,54 | L                    | (INR) From Account -                        |                                                                                                    |

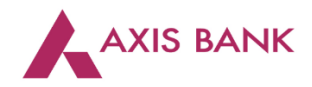

|   | Tran       | sactions (Tot | al Results: 57 ) |                                           | Download As: 🗼 PDF | XLS CSV                                          | • 🕹     | TAXES                                        |  |
|---|------------|---------------|------------------|-------------------------------------------|--------------------|--------------------------------------------------|---------|----------------------------------------------|--|
|   |            | Date          | Reference ID     | Transaction Type                          | Frequency Type     | Payee Name                                       | Total E |                                              |  |
| ~ | • •        | 02 May '16    | 15418            | Direct Tax<br>Payments                    | One Time           | CBDT-EPayment<br>TDS/TCS (281)                   | 1       |                                              |  |
| J | $\bigcirc$ | 20 Apr '16    | 15389            | Maharashtra Tax<br>Payments               | One Time           | GOVT OF<br>MAHARASHTRA<br>STATE TAX<br>EPAYMENT  | 1       | ס Quick Pay מ<br>קר Favourite Transactions מ |  |
|   | $\bigcirc$ | 20 Apr '16    | 15388            | Delhi Tax<br>Payments                     | One Time           | Delhi VAT/Central<br>Sales Tax                   | 1       | YASH FAVRT<br>RETEST                         |  |
|   | $\bigcirc$ | 20 Apr '16    | 15387            | Central Board Of<br>Excise And<br>Customs | One Time           | CBEC-Excise<br>Duty                              | 1       | OTHER AXIS                                   |  |
|   | $\bigcirc$ | 20 Apr '16    | 15386            | Direct Tax<br>Payments                    | One Time           | CBDT-EPayment<br>TDS/TCS (281)                   | 1       | 7 Failed File Uploads                        |  |
|   | $\bigcirc$ | 06 Apr '16    | 15308            | E-Khajane Tax                             | One Time           | E Khajane Tax                                    | 1       |                                              |  |
|   | $\bigcirc$ | 06 Apr '16    | 15307            | E-Khajane Tax                             | One Time           | E Khajane Tax                                    | 1       |                                              |  |
|   | $\bigcirc$ | 05 Apr '16    | 15297            | GMDC Tax<br>Payment                       | One Time           | GUJARAT<br>MINERAL<br>DEVELOPMENT<br>CORPORATION | 1       |                                              |  |
|   | $\bigcirc$ | 02 Apr '16    | 15249            | E-Khajane Tax                             | One Time           | E Khajane Tax                                    | 1       |                                              |  |
|   | $\bigcirc$ | 02 Apr '16    | 15248            | E-Khajane Tax                             | One Time           | E Khajane Tax                                    | 1       |                                              |  |
|   | •          |               |                  |                                           |                    | Page 1                                           |         |                                              |  |

Authorizer to select transaction. For further transaction details, click "View More Details".

Verify the transaction details and click "Back" to return.

| 🔒 High Secured Login 🛛 Last Login  | 12.01 PM, 02 May '16           |                                       | ? HELP Mail us at corporate.ib@axisbank.com | ^        |
|------------------------------------|--------------------------------|---------------------------------------|---------------------------------------------|----------|
|                                    | prporate v Location v          | MOHANTY1 • Log out                    |                                             |          |
|                                    | COUNTS PAYMENTS S              | ERVICES FOREX AUTHORIZE               | CASH MANAGEMENT ADMIN                       |          |
| TRANSFER FUNDS FILE UPL            | OAD TRANSACTION STATUS EN      | QUIRY T <b>ax payment</b> pay bills   | PAY TAXES ONLINE WITH                       |          |
| ← Back to Results                  |                                | •                                     | EASE & CONVINIENCE                          | S        |
| Transaction D                      | etails                         |                                       | CTIVITIE                                    |          |
| Reference Id<br>15418              | Frequency Type<br>One Time     | Transaction Type<br>CBDT Tax Payments | Duick Pay                                   | / YOUR A |
| Debit Account                      | Transaction Date<br>02 May '16 | Payee Name<br>CBDT-ePayment           | 🔊 Favourite Transactions 😧                  | VIEW     |
|                                    |                                | TDS/TCS (281)                         | YASH FAVRT                                  | ¢ T0     |
| Transaction Amount <b>₹ 730.00</b> | Remarks<br>CBDT Payment        | Status<br>Entered                     | OTHER AXIS                                  | CLICH    |
| Back                               |                                |                                       | Failed File Unbads                          |          |

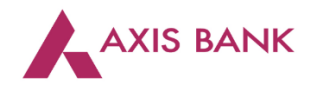

|            |                |                  |                                           |                    |                                                  |           | EASE & CONVINIENCE     |  |
|------------|----------------|------------------|-------------------------------------------|--------------------|--------------------------------------------------|-----------|------------------------|--|
| Tra        | nsactions (Tot | tal Results: 57) |                                           | Download As: 📕 PDF | XLS CSV                                          | - 🕹       | TAXES                  |  |
|            | Date           | Reference ID     | Transaction Type                          | Frequency Type     | Payee Name                                       | Total E   | Pay now                |  |
| ~~•        | 02 May '16     | 15418            | Direct Tax<br>Payments                    | One Time           | CBDT-EPayment<br>TDS/TCS (281)                   | 1         |                        |  |
|            | 20 Apr '16     | 15389            | Maharashtra Tax<br>Payments               | One Time           | GOVT OF<br>MAHARASHTRA<br>STATE TAX              | 1         | P Quick Pay            |  |
|            |                |                  |                                           |                    | EPAYMENT                                         | <i>ti</i> | Favourite Transactions |  |
| $\circ$    | 20 Apr '16     | 15388            | Delhi Tax<br>Payments                     | One Time           | Delhi \/AT/Central<br>Sales Tax                  | 1 Y       | ASH FAVRT              |  |
| 0          | 20 Apr '16     | 15387            | Central Board Of<br>Excise And<br>Customs | One Time           | CBEC-Excise<br>Duty                              | 1         | THER AXIS              |  |
| $\circ$    | 20 Apr '16     | 15386            | Direct Tax<br>Payments                    | One Time           | CBDT-EPayment<br>TDS/TCS (281)                   | 1         | Failed File Uploads    |  |
| 0          | 06 Apr '16     | 15308            | E-Khajane Tax                             | One Time           | E Khajane Tax                                    | 1         |                        |  |
| $\bigcirc$ | 06 Apr '16     | 15307            | E-Khajane Tax                             | One Time           | E Khajane Tax                                    | 1         |                        |  |
| 0          | 05 Apr '16     | 15297            | GMDC Tax<br>Payment                       | One Time           | GUJARAT<br>MINERAL<br>DEVELOPMENT<br>CORPORATION | 1         |                        |  |
| 0          | 02 Apr '16     | 15249            | E-Khajane Tax                             | One Time           | E Khajane Tax                                    | 1         |                        |  |
| 0          | 02 Apr '16     | 15248            | E-Khajane Tax                             | One Time           | E Khajane Tax                                    | 1         |                        |  |
| •          |                |                  |                                           |                    |                                                  | •         |                        |  |

Click on "Approve" to authorize the transaction.

Click on "Confirm Approval" to complete the transaction.

|                   | Penalty<br>₹ 110.00      | Others<br>₹ 100.00             | Fee Amount Sec (234E)<br>₹ 100.00 | EW YC       |
|-------------------|--------------------------|--------------------------------|-----------------------------------|-------------|
|                   | Total Amount<br>₹ 730.00 | E-Mail ID<br>CBDT@Axisbank.com |                                   | CLICK TO VI |
| 1                 | Remarks                  | CBDT Approved                  |                                   |             |
| Enter<br>Password | Transaction Password     |                                | Forgot Transaction Password?      |             |
|                   | Confirm Appro            | /al                            |                                   |             |

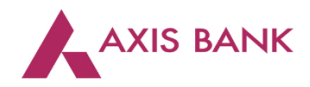

| SNAPSHC                               | T ACCOUNT           | s payments                                             | SERVICES FORE            | AUTHORIZE                  | CASH MANAGEMEN  | T ADMIN                                     |
|---------------------------------------|---------------------|--------------------------------------------------------|--------------------------|----------------------------|-----------------|---------------------------------------------|
| VANSFER FUNDS UPL                     | DAD FILES IPO SE    | ERVICE REQUEST PAYMEN                                  | IT HISTORY PAYEE ADDITIO | N BILLER ADDITION TA       | XX PAYMENTS     | PAY TAXES ONLINE WITH<br>EASE & CONVINIENCE |
| <ul> <li>Back to Approvals</li> </ul> |                     |                                                        |                          |                            |                 | TAXES                                       |
|                                       |                     |                                                        |                          |                            |                 |                                             |
|                                       |                     | CBDT E-Receipt                                         | for e-Tax Payment        |                            |                 | Tuy now                                     |
| CBDT- Paymer                          | t TD \$/TC \$ (281) | Assessment Year :2                                     | 2015-16                  |                            |                 |                                             |
| Tax Deduction Acc                     | ount No.(T.A.N)     |                                                        |                          |                            |                 | 🔊 Quick Pay                                 |
| Full Name                             |                     |                                                        |                          |                            |                 | Favourite Transactions                      |
| Address                               |                     | KALYAN                                                 |                          |                            |                 |                                             |
| City                                  |                     | THANE                                                  |                          |                            |                 |                                             |
| State                                 |                     | HR                                                     |                          |                            |                 |                                             |
| Pin Code                              |                     | 421306                                                 |                          |                            |                 | OTHER ANIS                                  |
| TAX APPLICABL                         | E                   | (0020) COMPANY                                         | DEDUCTEES                |                            |                 |                                             |
|                                       |                     | (0021) NON-COM                                         | PANY DEDUCTEES           |                            |                 |                                             |
| TYPE OF PAYME                         | NT                  | (200)TDS/TCS Pa                                        | yable by Taxpayer        |                            |                 | Failed File Uploads                         |
| NATURE OF PAYM                        | ENT CODE            | (400)TDS/TCS Regular Assessment (Raised by I.T. Deptt) |                          |                            |                 |                                             |
| DETAIL S O                            | F PAYMENT           |                                                        | BANK SEAL                |                            |                 |                                             |
| Income Tax                            | 100.00              |                                                        |                          | AXIS BAN                   | ١K              |                                             |
| Surcharge                             | 100.00              |                                                        |                          |                            |                 |                                             |
| Education cess                        | 110.00              |                                                        | Internet                 | ax Payment Ref No:1541     | 18              |                                             |
| Interest                              | 110.00              |                                                        | Debit to A/C:            | On 02-0                    | 5-2016 13:00:41 |                                             |
| Penalty                               | 110.00              |                                                        | BSR Code                 | Tender Date C              | hallan No       |                                             |
| Others                                | 100.00              |                                                        | CIN :- CBDT123           | 02052016                   | 72001           |                                             |
| Fee Amount Sec                        | 100.00              |                                                        |                          |                            |                 |                                             |
| (234E)                                |                     |                                                        |                          |                            |                 |                                             |
| Total                                 | 730.00              |                                                        |                          | XIS BANK Limited           |                 |                                             |
| Total in words                        | Rupees Seven Hun    | dred and Thirty only                                   | Garia Branch,K           | olkata(Internet Collection | Branch)         |                                             |
|                                       |                     | HOME Print S                                           | SAVE AS PDF              |                            |                 |                                             |

The challan will be generated. There is an option to print or save as PDF.